# Roots Fukuoka Golf Academy 会員の皆様へ

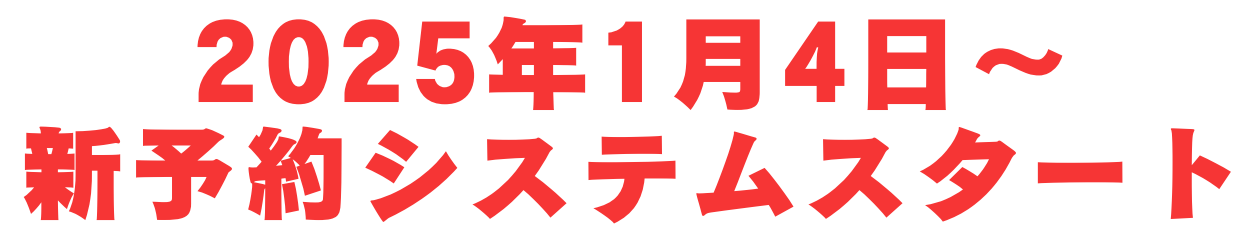

いつもRoots Fukuoka Golf Academyをご利用いただきありがとうございます。 この度2025年より新予約システムにて新たにスタートいたします。 現在の予約システムで度重なる不具合等があったため、変更する運びとなりました。

会員の皆まさには大変お手数をお掛けいたしましますが、

下記期間内にアプリのインストールをお願いいたします。

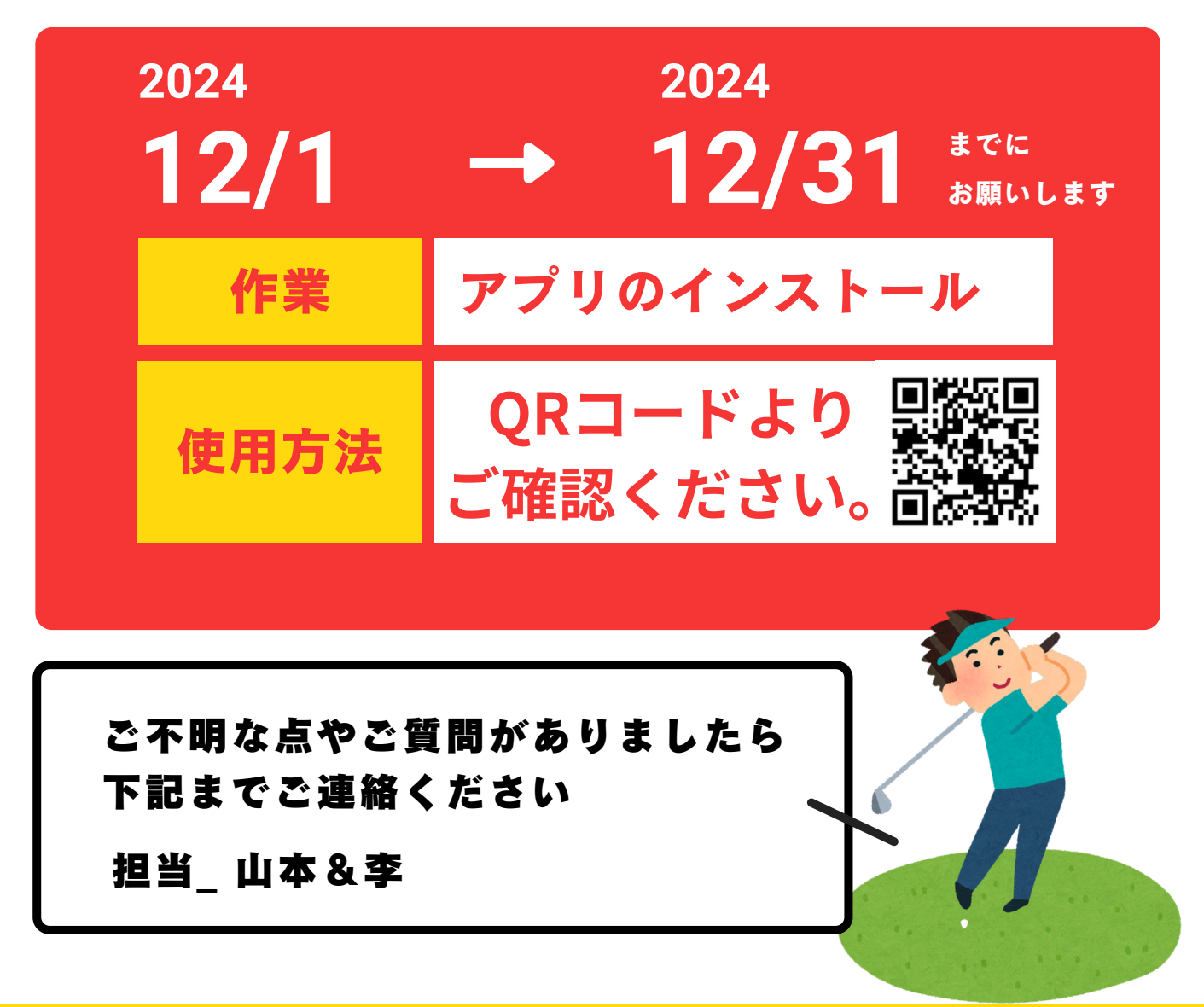

Roots Fukuoka Golf Academy

山本 roots.fukuoka.ga@gmail.com 李 chaos.leegolf@gmail.com 〒818-0061 福岡県筑紫野市紫4丁目4-1

### スマートフォンをご利用されている方の【アプリ】登録方法

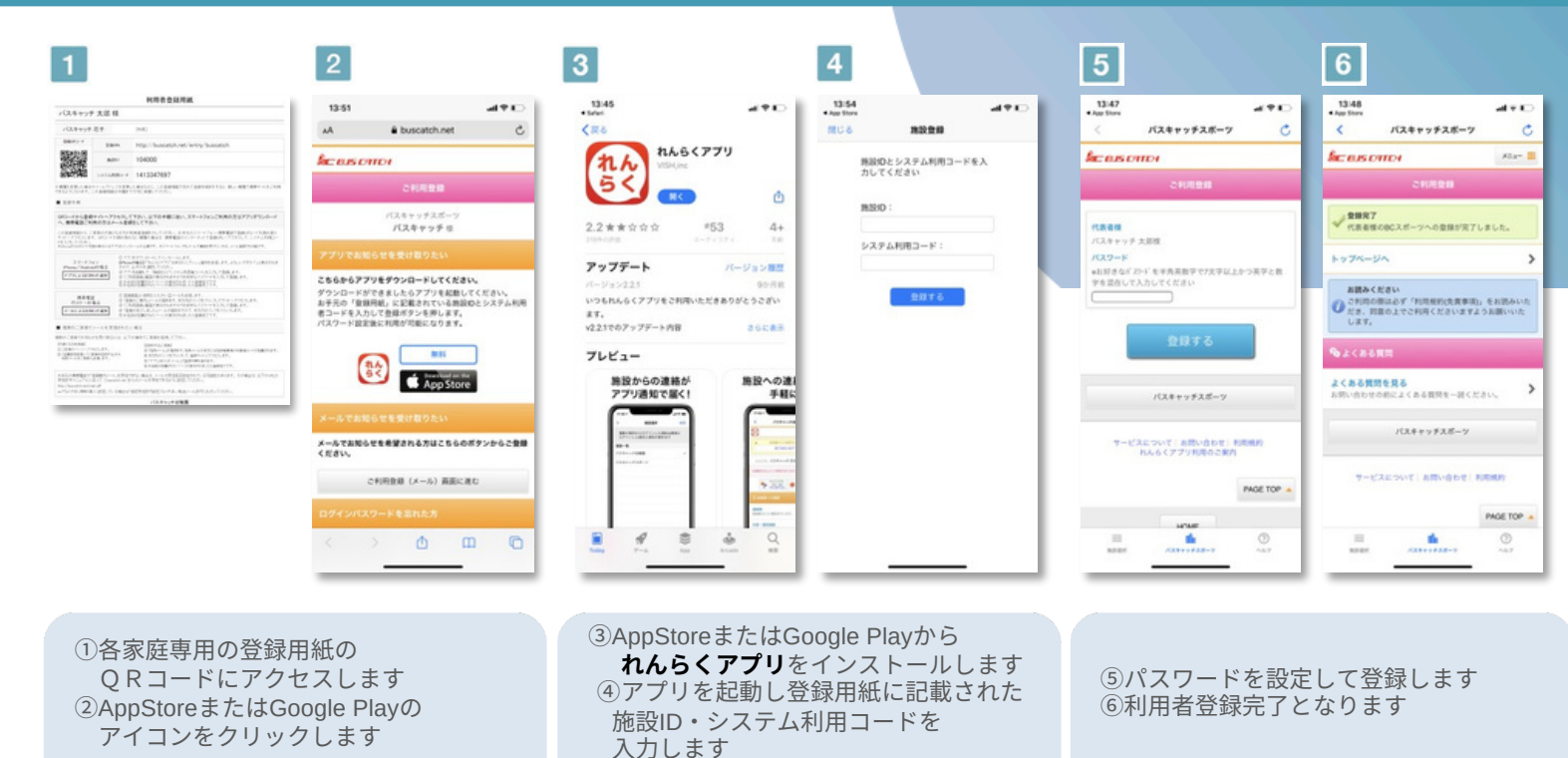

【ご注意】 インストール時に必ずプッシュ通知の送信を許可して下さい

#### ガラケーをご利用されている方の【メール】登録方法

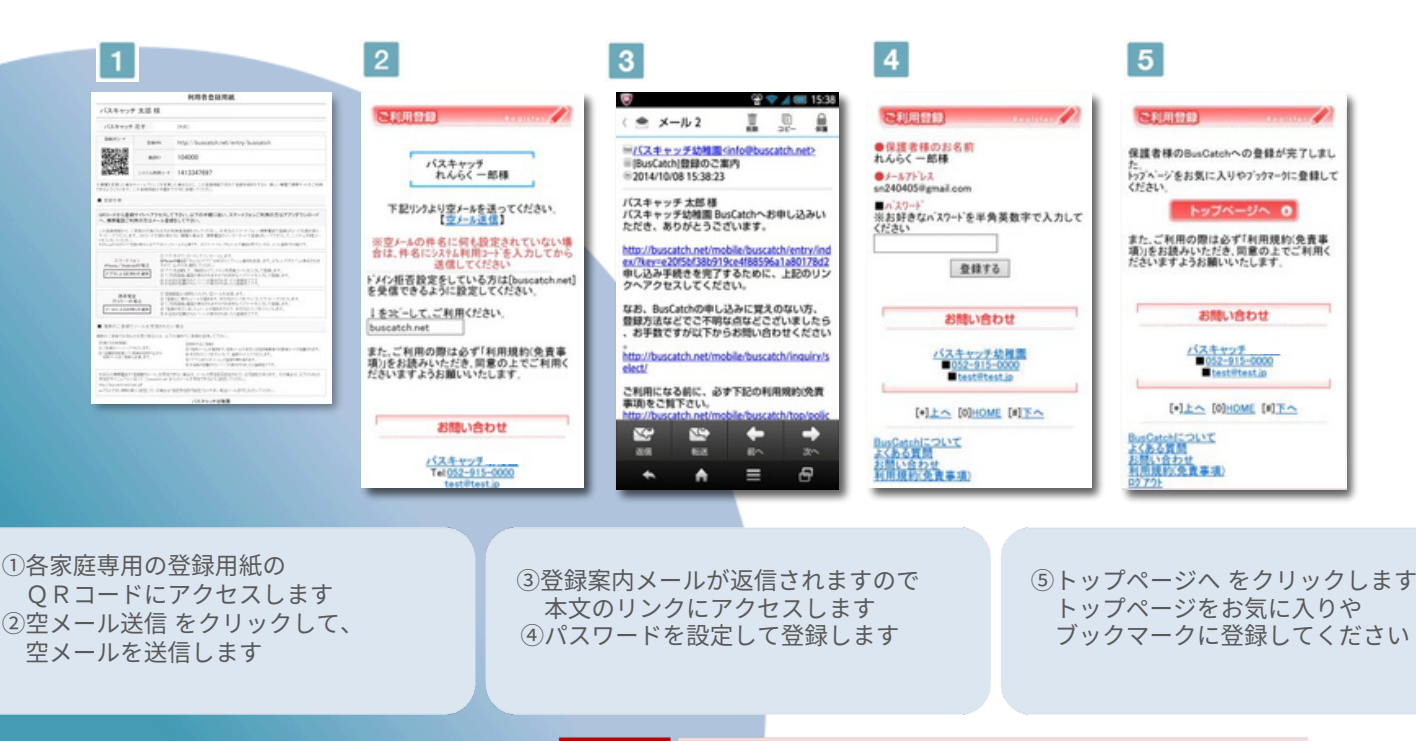

【ご注意】 @buscatch.netからメールが受信できるように設定して下さい

※ お手元の携帯電話で「登録案内メール」を受信できない場合は、メールの受信拒否設定されている可能性があります。 その場合は、以下のURLの受信許可マニュアルに従って、[@buscatch.net]からのメールを受信できるように設定してください。 http://buscatch.net/mail.pdf

# 予約の取得方法/ 各種設定方法

## 予約を取得したい場合

Step 1

Step (2)

【予約】をタッチします。

予約したい受講を選択します。

【予約】をタッチし完了です。

Step 3

| lic eus ontor                        | ×=2- | ลิตะ หมรายทางเ                            | ×=== 🖩 | вас выз сатся                         | ×=2- 🏢 |
|--------------------------------------|------|-------------------------------------------|--------|---------------------------------------|--------|
| ようこそ。 <b>バスキヤッチ 太郎</b> さん            |      | R5 予約する                                   |        | 戻る 予約する                               |        |
| 🗋 געצעג 🗎                            |      | く 本日                                      | >      | 2020年00日10日(本)                        |        |
| <b>予約</b><br>予約を行います。                | >    | パスキャッチ 太郎 さん<br>9月9日(水)<br>A3             |        | バスキャッチ太郎 さん                           |        |
| 受講状況・欠厚確認<br>受講の過歴や予定の確認、欠違連絡をします。   | >    | 10:00 - 11:00 コーチ:コーチ<br>9月10日(木)<br>A4   |        | <b>A4</b><br>10:00 - 11:00<br>コーチ:コーチ |        |
|                                      |      | 10:00 - 11:00 コーチ: コーチ<br>9月11日(金) CHECK! | Å      |                                       |        |
| 入館状況の確認<br>カードリーダーでのチェックイン履歴が確認できます。 | >    | A5<br>10:00 - 11:00 コーチ:コーチ               | >      | 予約                                    |        |
|                                      |      | 9月14日(月)<br>A1                            | >      | CHECK!                                |        |

## 予約を取得キャンセルしたい場合

A1 10:00 - 11:00 コーチ:コーチ

| S | t | е | р | $\bigcirc$ |
|---|---|---|---|------------|
|---|---|---|---|------------|

【受講状況・欠席確認】より 取得している予約状況を 確認出来ます。

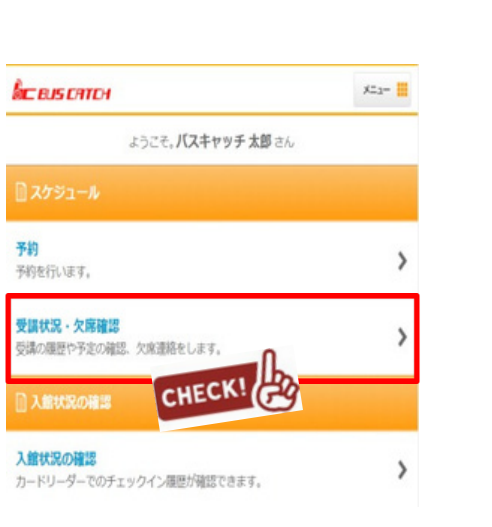

Step 2

キャンセルを行いたい予約を 選択します。

Step ③

予約の取消ボタンを押すと キャンセルとなります。

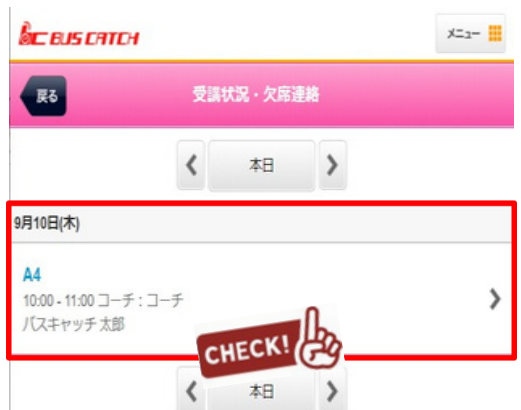

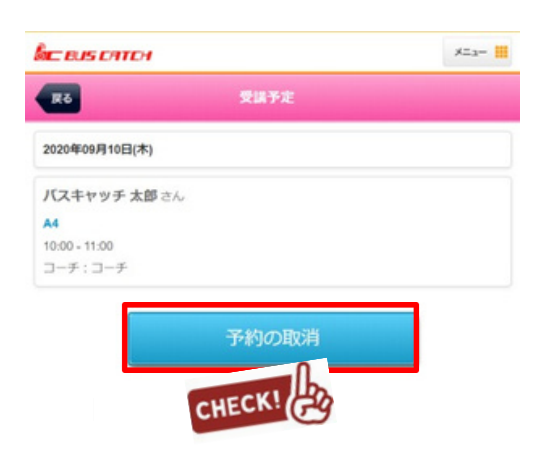